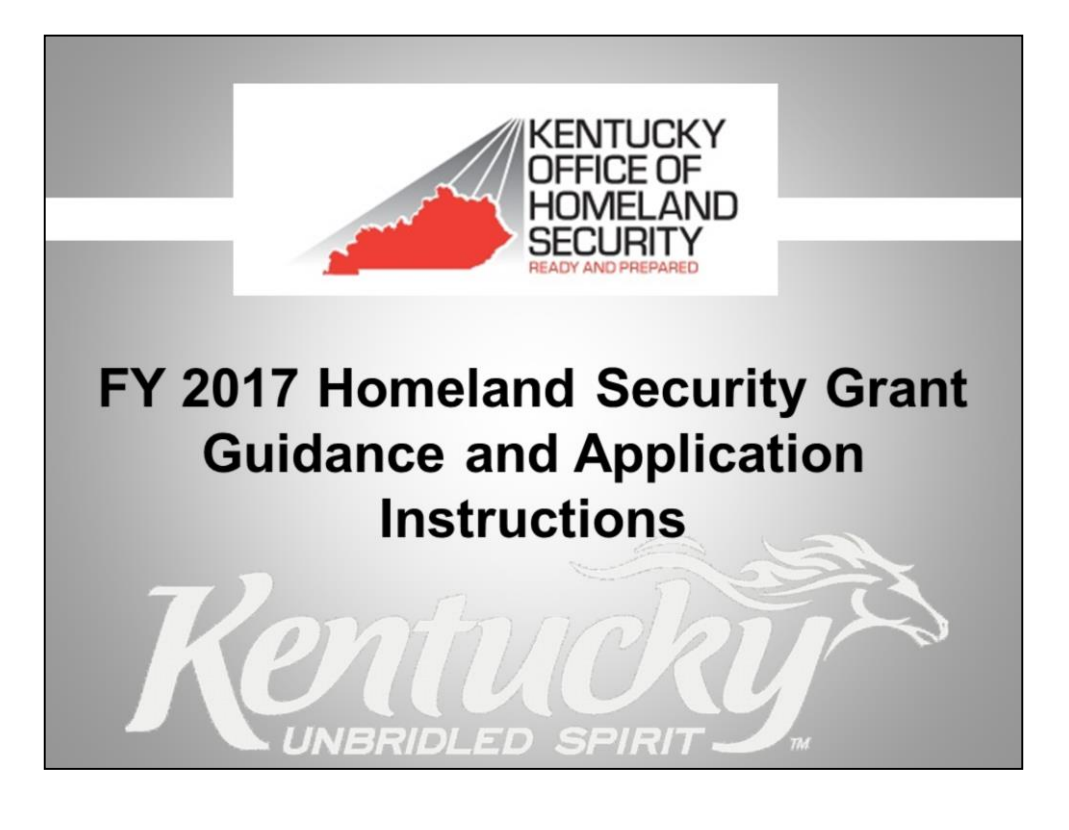

| Estimated      | d FY 17 Award Timeline                                     |  |  |  |  |
|----------------|------------------------------------------------------------|--|--|--|--|
| Date           | Action                                                     |  |  |  |  |
| Feb. 17, 2017  | Applications MUST be submitted or postmarked by this date. |  |  |  |  |
| March 2017     | Peer review process.<br>Grant staff review process.        |  |  |  |  |
| August 2017    | DHS awards grant funding to KOHS.                          |  |  |  |  |
| September 2017 | KOHS awards approved grants.                               |  |  |  |  |
|                |                                                            |  |  |  |  |

- Listed above are approximate dates for the federal award and local application award.
- These dates could change, depending on when DHS makes our award.

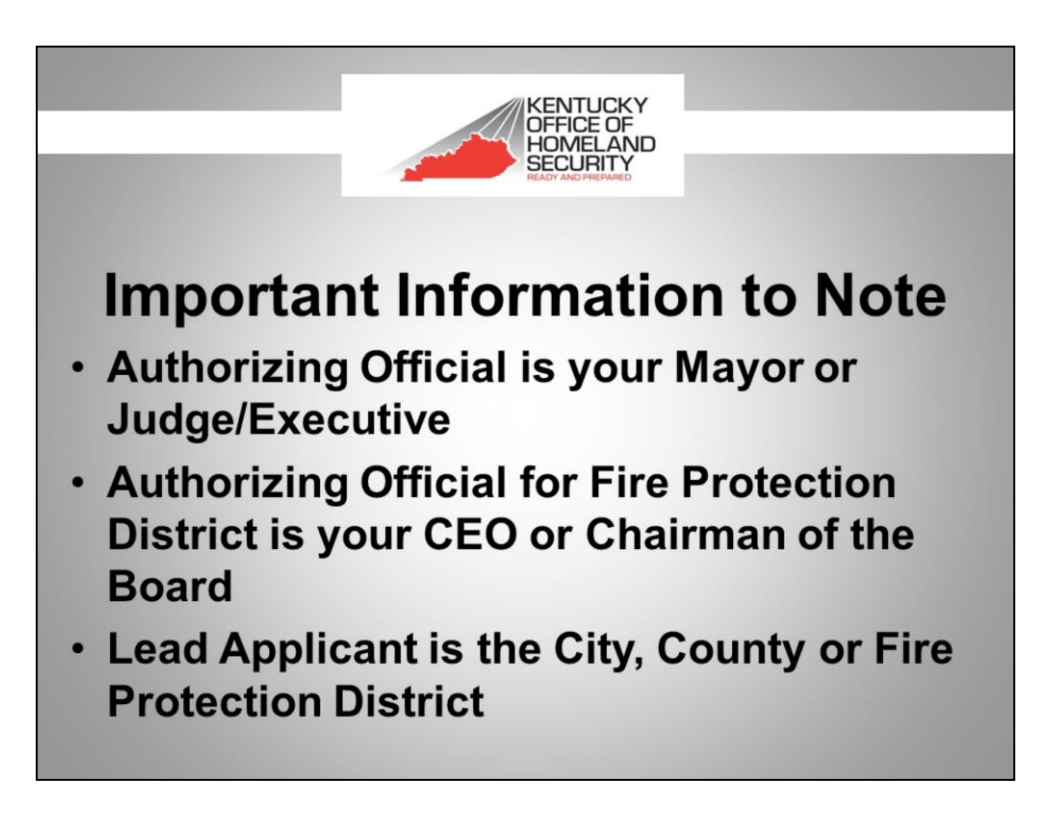

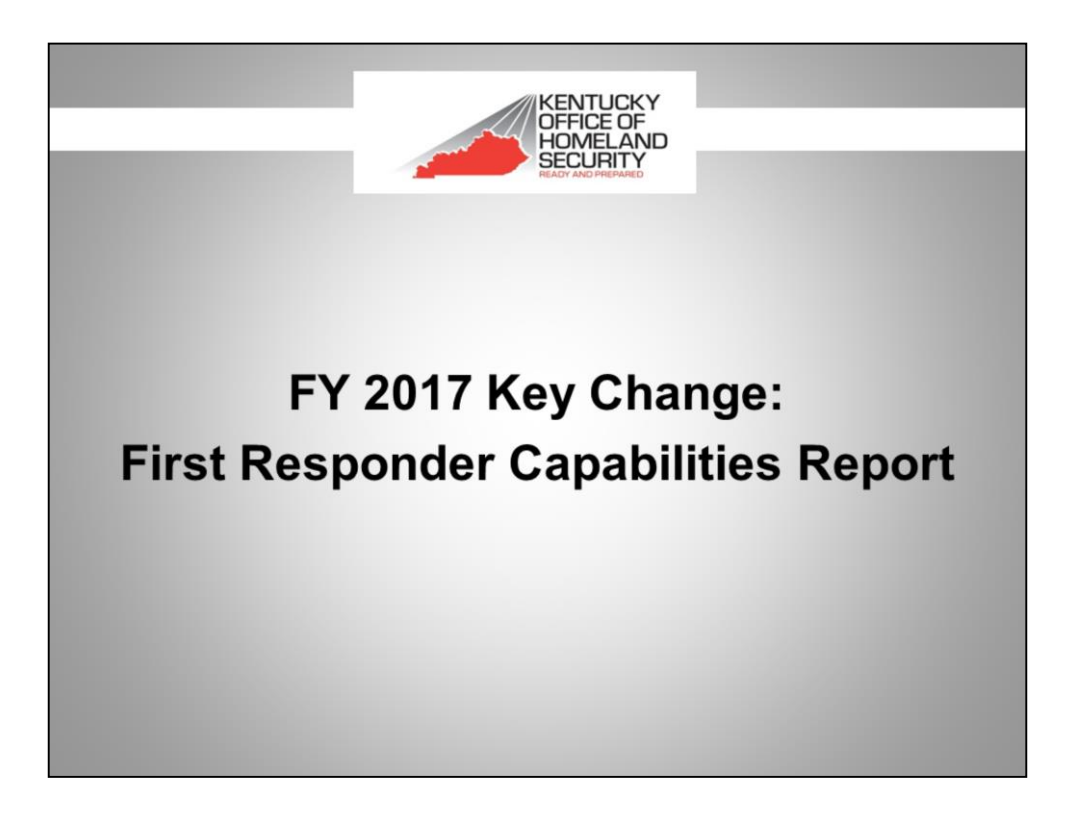

- This form can be found on our website at http://homelandsecurity.ky.gov/Pages/Grants.aspx
- This form must be completed and emailed to Jarred Ball at jarred.ball@ky.gov
- List of counties that have completed this form is located at http://homelandsecurity.ky.gov/Pages/Grants.aspx

# **First Responder Capabilities Report**

 To date, a comprehensive list of Kentucky's emergency response resources and capabilities on a county level has never existed, yet every year millions of dollars in precious grant dollars are disbursed without a true accounting of existing resources. The First Responder Capabilities Report, a yearly comprehensive assessment compiled by KOHS of Kentucky's first responders, equipment and training on a county level, fills this void and will serve as a critical tool in evaluating preparedness on a local level.

### First Responder Capabilities Report, cont.

 The First Responder Capabilities Report covers three disciplines: fire, law enforcement and emergency management services. The county emergency management director or their designee will submit first responder and emergency management resource information for their county to the Kentucky Office of Homeland Security (download form here). County EM directors, who are responsible for planning for, and responding to, local disasters, and are connected with the state Emergency Management Office's network and the Kentucky Emergency Operations Center, are in the ideal position to fulfill this mission.

## First Responder Capabilities Report, cont.

 By compiling this information on an annual basis, county emergency management directors will complete a vital mission of reassessing their current capabilities and resources existing within their counties.
 Failure to maintain an accurate accounting of current resources creates uncertainty regarding a county's readiness to respond.

## First Responder Capabilities Report, cont.

 Upon completion of 120 Kentucky county assessments, for the first time ever the Kentucky Office of Homeland Security will have a complete view of emergency services capabilities and response assets in the event of a substantial regional or statewide disaster. In order for KOHS to effectively and efficiently allocate scarce life-saving grant resources it is paramount that KOHS has a complete picture of first responder resources to best analyze and identify gaps in capabilities from region to region during the decision-making process of funding projects.

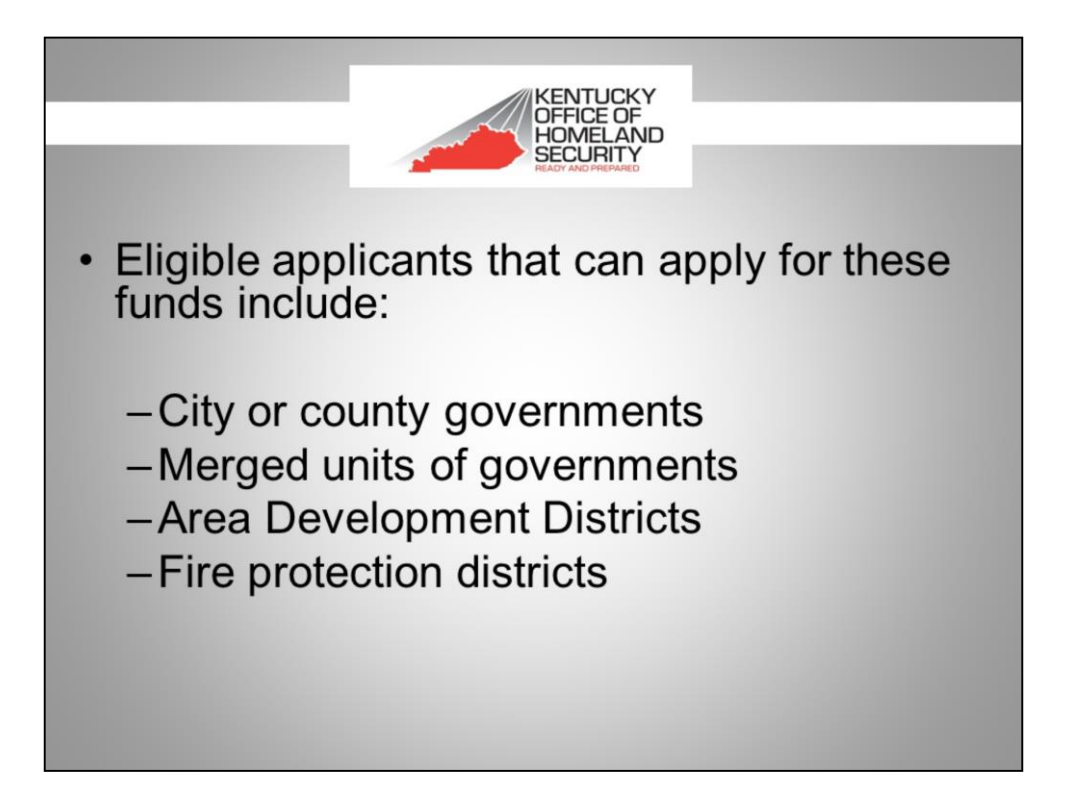

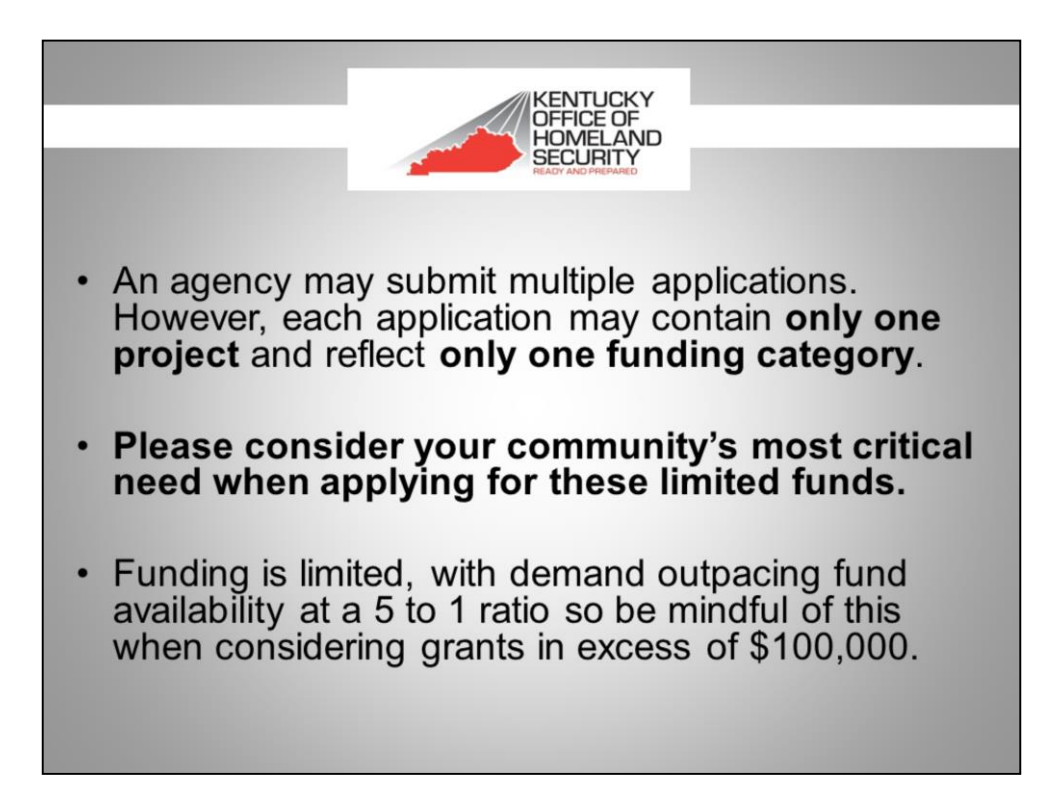

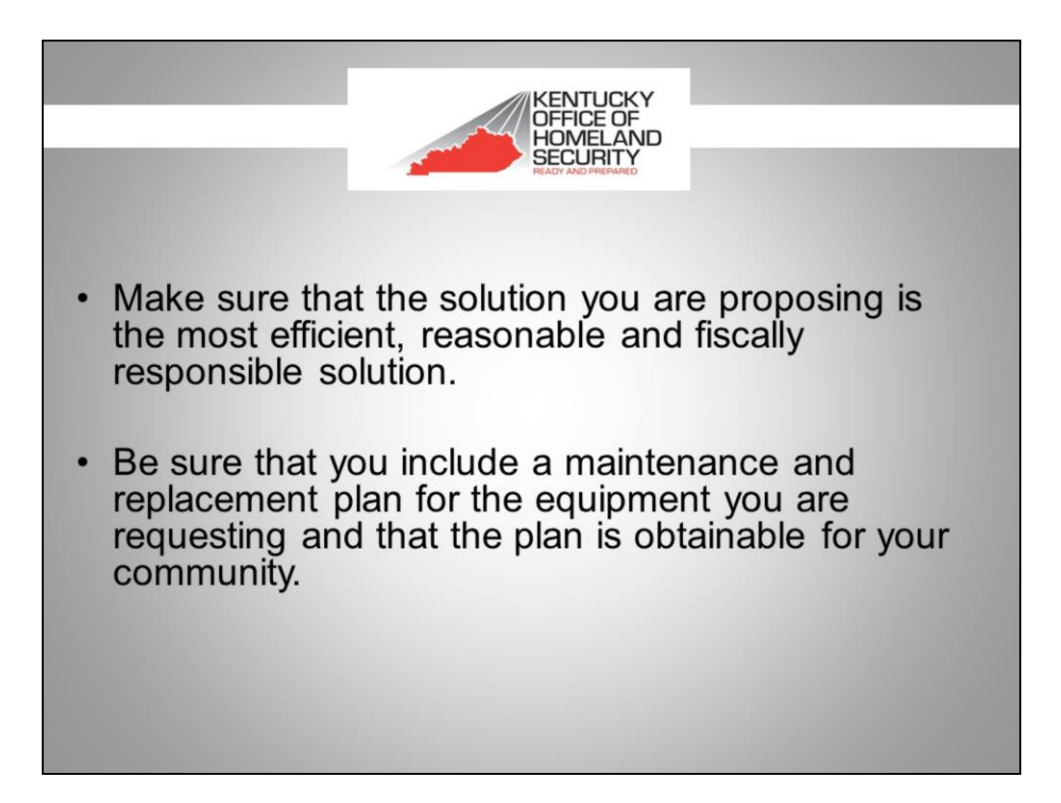

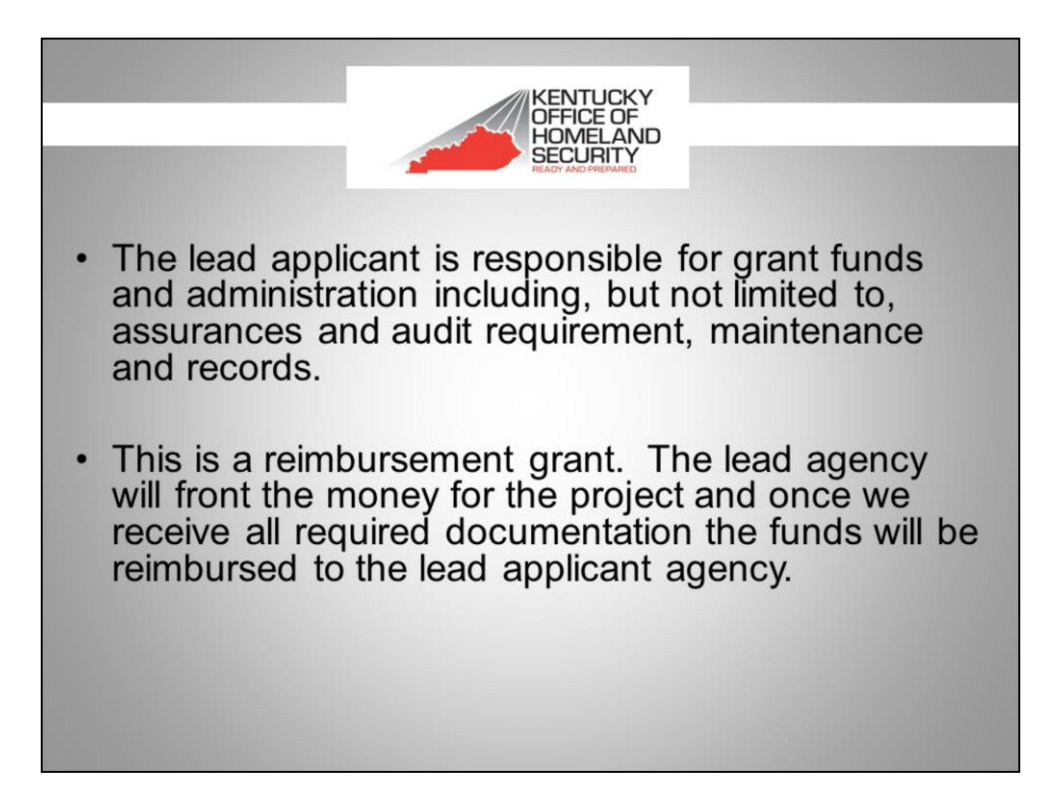

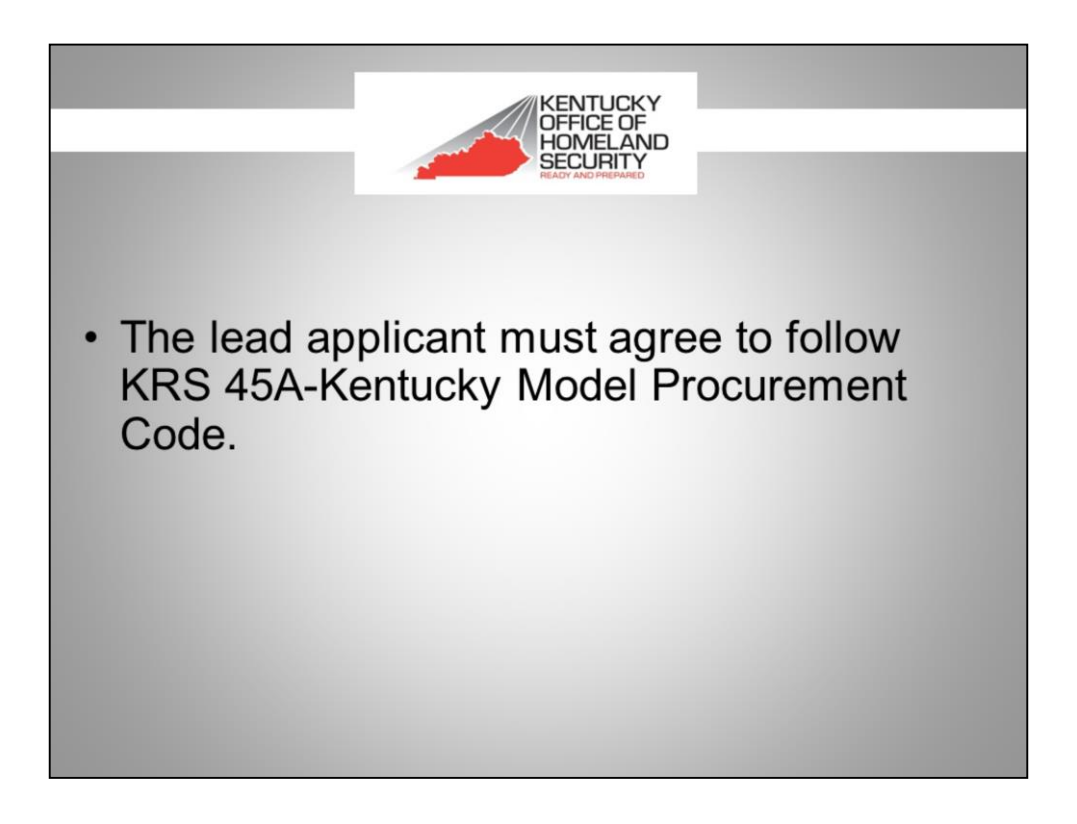

- For any equipment and/or services under \$20,000 three (3) quotes will be obtained.
- For any equipment and/or services that exceeds \$20,000 the provisions of KRS 45A will apply.

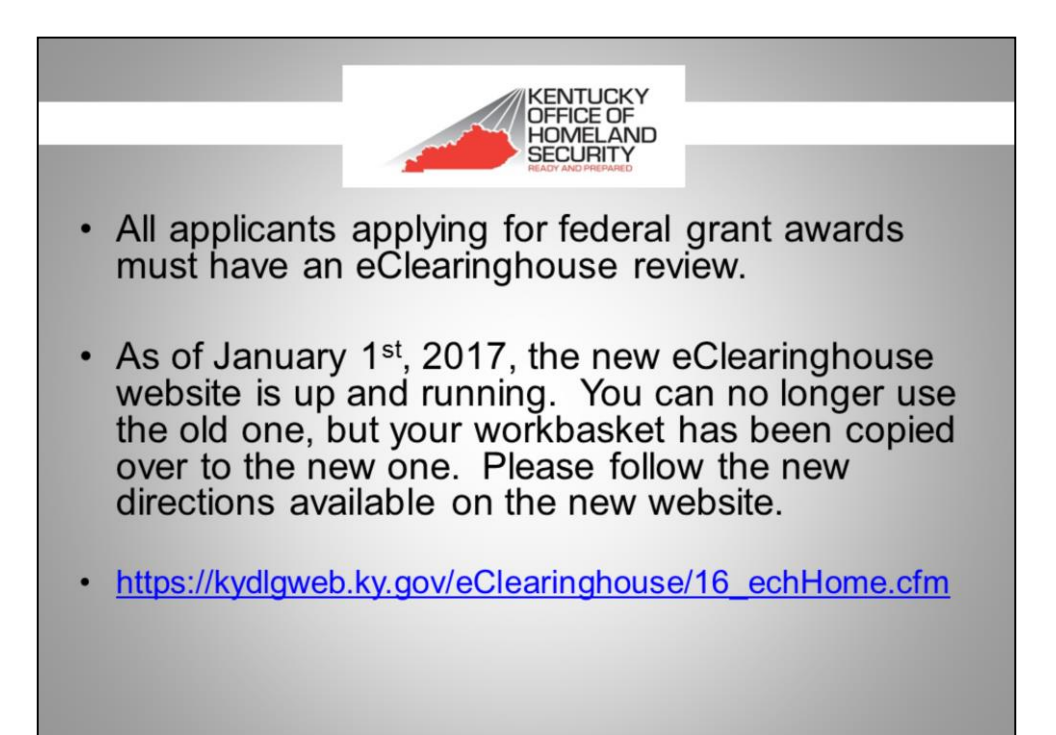

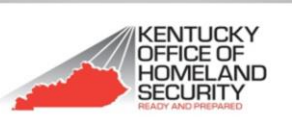

All applicants applying for federal grant awards must comply with National Incident Management System (NIMS) guidelines.

For more information on NIMS, see: http://homelandsecurity.ky.gov/Pages/National-Incident-Management-System.aspx

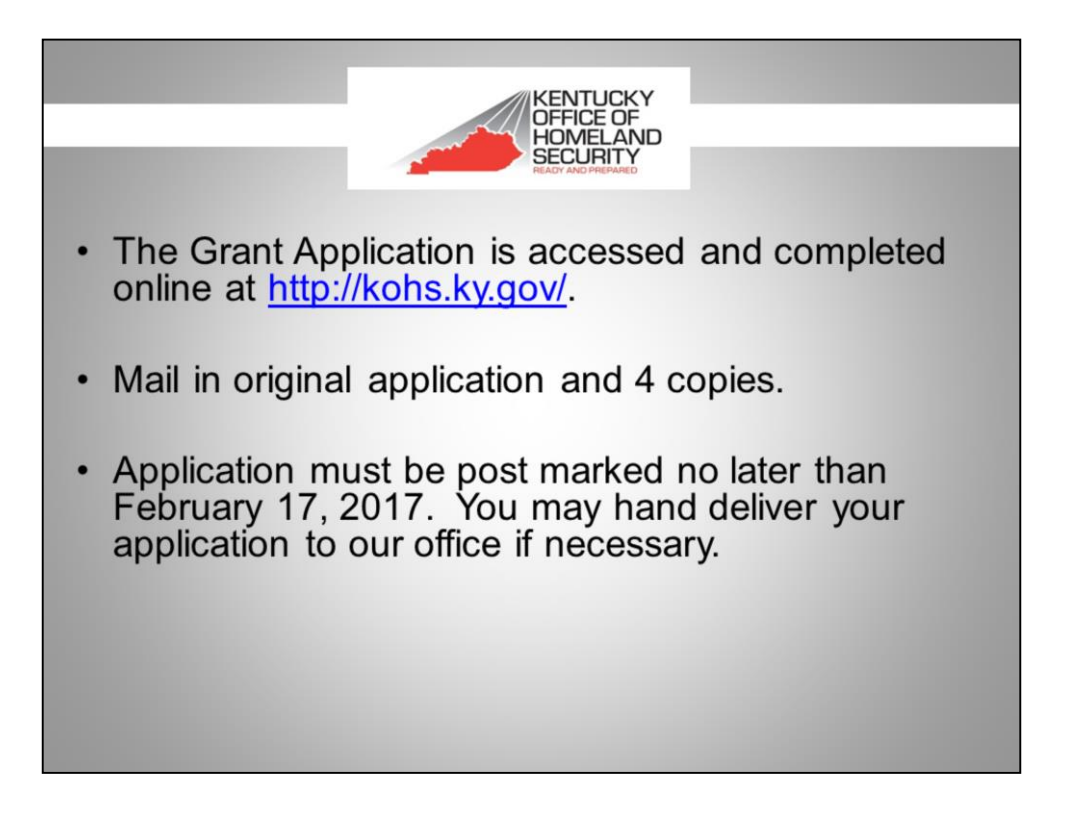

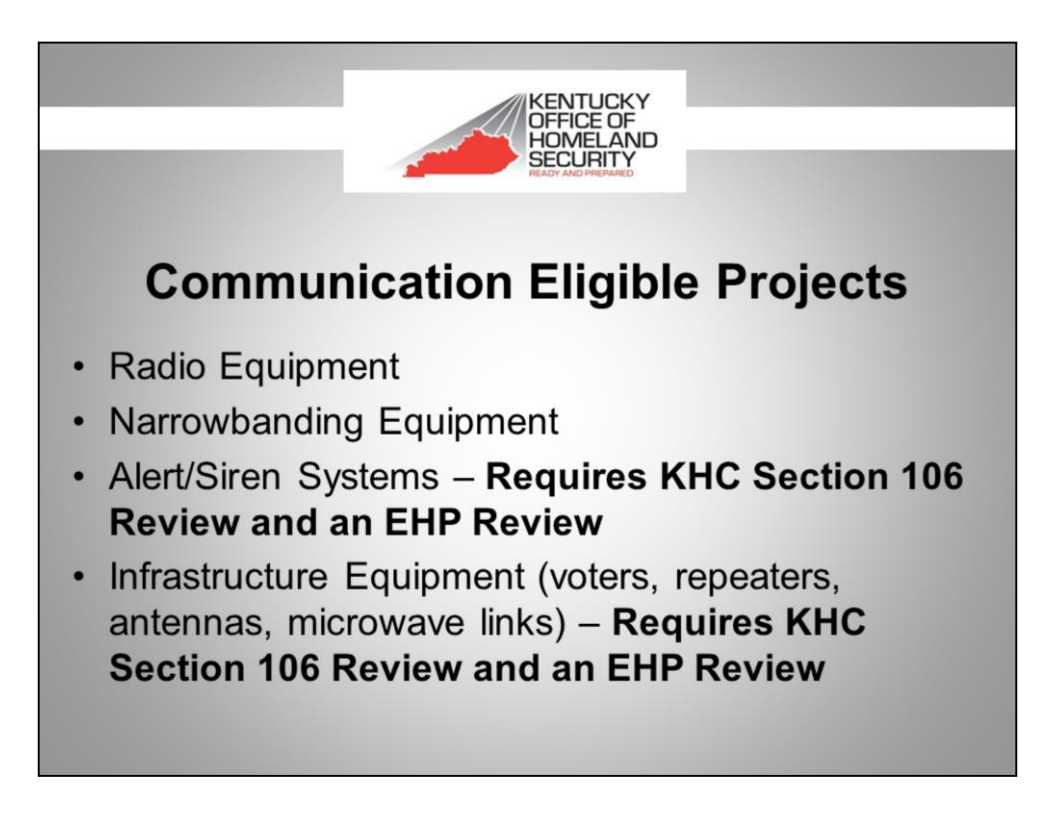

- KHC Section 106 Kentucky Heritage Council Section 106 Review: http://heritage.ky.gov/siteprotect/
- EHP Environmental and Historical Preservation Screening Form located on our website at: http://homelandsecurity.ky.gov/Pages/Grants.aspx
- All equipment must be on the Authorized Equipment List (AEL) on the FEMA website at: https://www.fema.gov/authorized-equipment-list

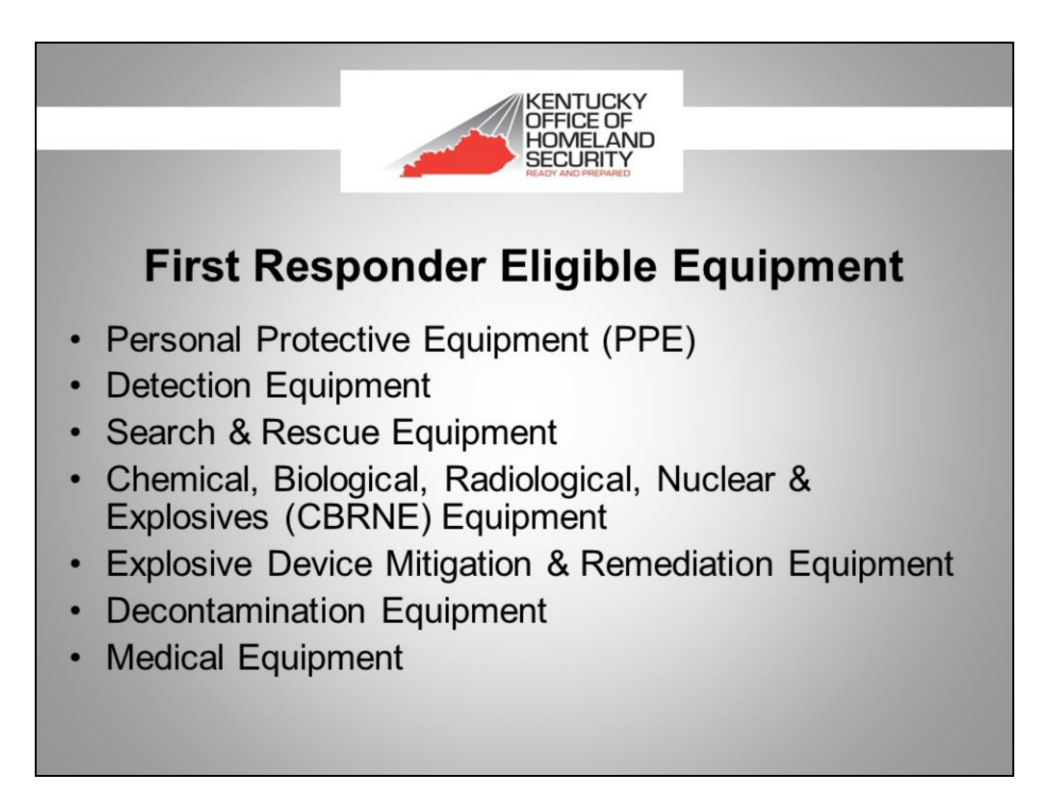

 All equipment must be on the Authorized Equipment List (AEL) on the FEMA website at https://www.fema.gov/authorized-equipment-list

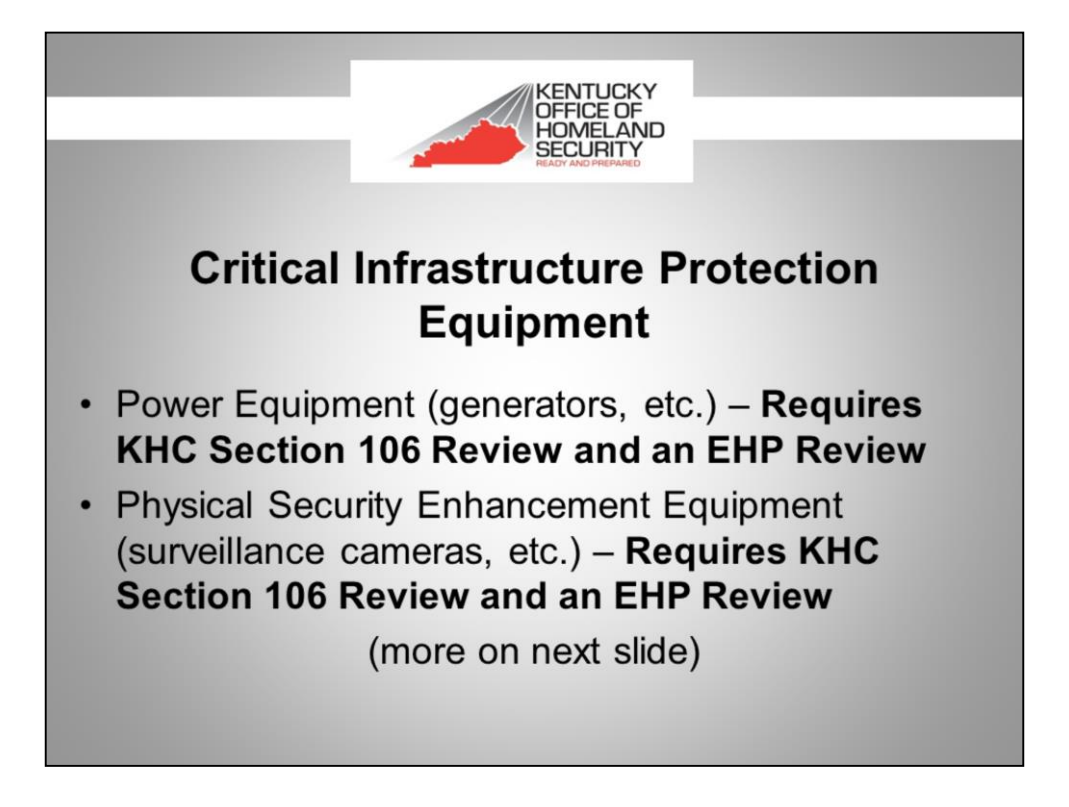

- KHC Section 106 Kentucky Heritage Council Section 106 Review: http://heritage.ky.gov/siteprotect/
- EHP Environmental and Historical Preservation Screening Form: http://homelandsecurity.ky.gov/Pages/Grants.aspx
- All equipment must be on the Authorized Equipment List (AEL) on the FEMA website at https://www.fema.gov/authorized-equipment-list

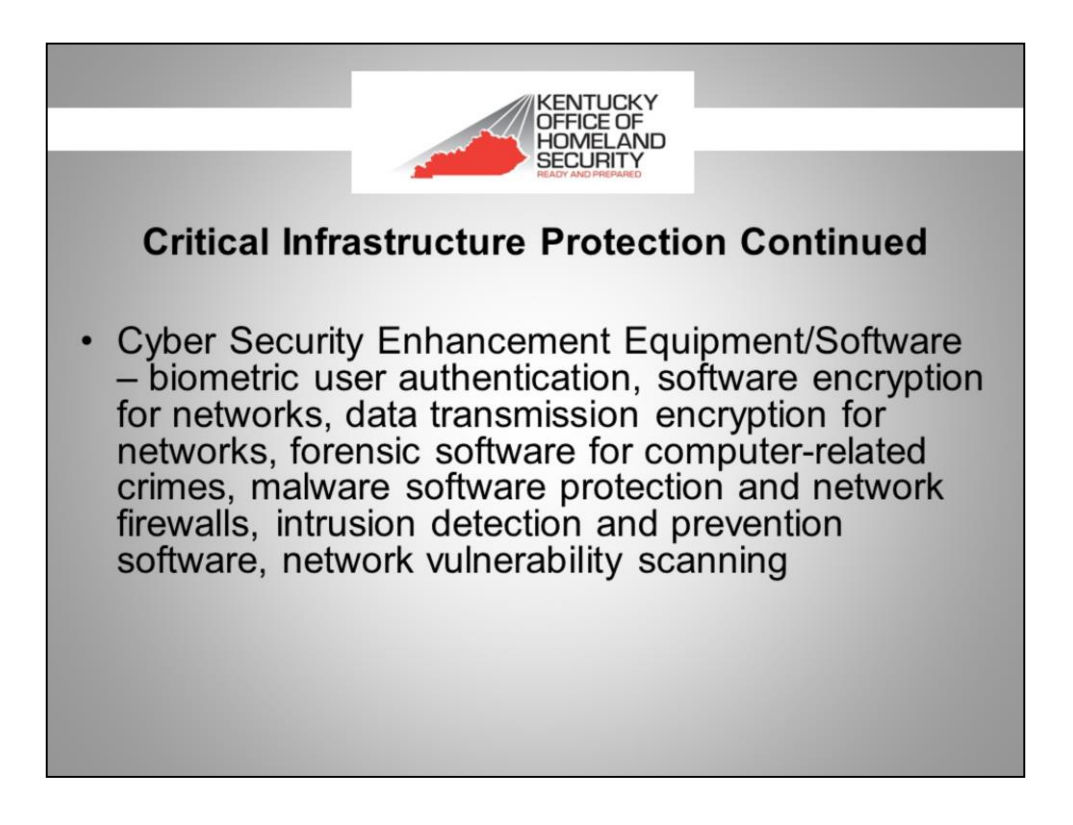

 All equipment must be on the Authorized Equipment List (AEL) on the FEMA website at: https://www.fema.gov/authorized-equipment-list

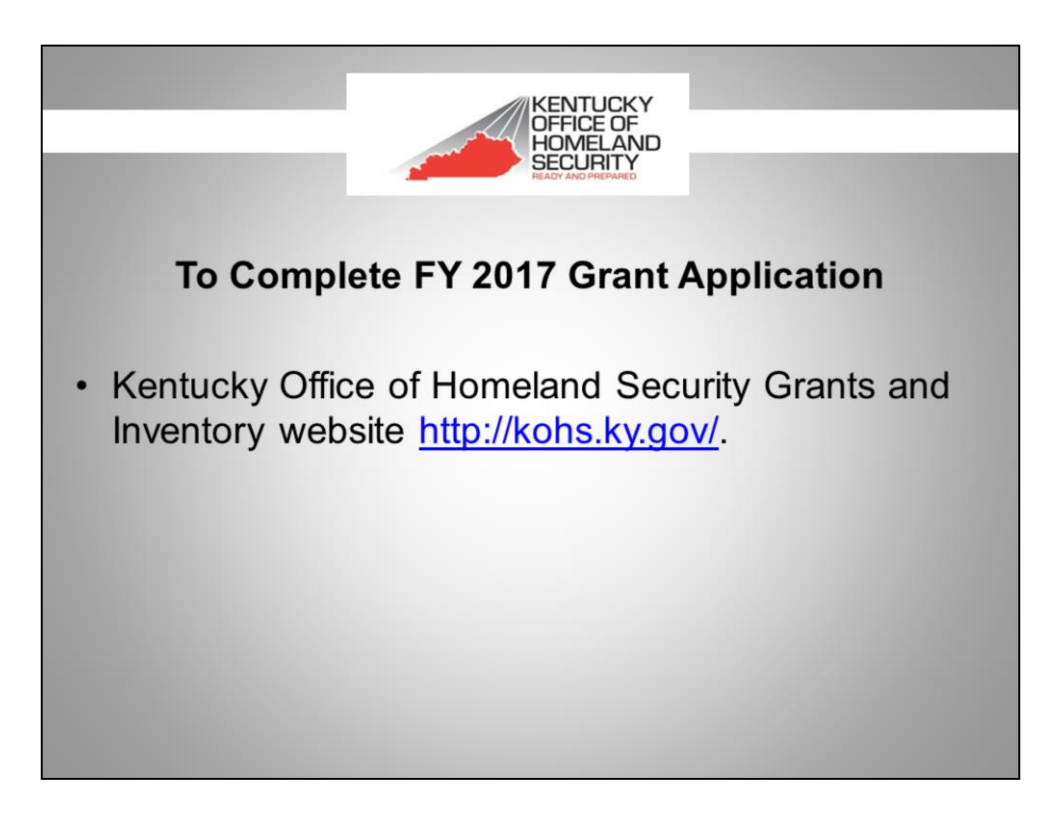

| KENTUCI<br>OFFICE O<br>HOMELA<br>SECURIT |                           | ady & Prepared                                                                                                    |
|------------------------------------------|---------------------------|----------------------------------------------------------------------------------------------------|
|                                          | Ker                       | ntucky Office of Homeland Security<br>Grants and Inventory                                                                                                    |
| Welcome to the K                         | Kentucky Of<br>ered and h | fice of Homeland Security (KOHS) Grant Management Portal.<br>ave been issued a username and password, please enter them below.<br>credentials, click HERE.<br>USERNAME:<br>PASSWORD:<br>Go to my FUNDED GRANTS<br>Go<br>GO |
|                                          | _                         | GLOSSAR/                                                                                                    |
| RECIPIENT                                |                           | THE AGENCY AWARDED FUNDING FROM RODAS                                                                                                    |
| SUB-RECO                                 | PIENT                     | A COVENNENTAL ADDRESS DECORPTING FROM THE RECIPIENTS AWARD FROM ROHS                                                                                                    |
| PROJECT                                  | NUMBER                    | A RUNBER IMAL WAS GIVEN TO THE RECIPIENT WHEN AWARDED KONS GRANT FUNDS                                                                                                    |
| GRANT TE                                 | AR                        | THE FEDERAL TERM THAT THE FORDS WERE AWARDED TO KOHS                                                                                                    |
| HSOP                                     |                           | HOMELARD SECURIT GRANT PROGRAM                                                                                                    |
| EMPG                                     |                           |                                                                                                    |
| SHSP                                     |                           | SINE HUMELAND SECURIT PRODUM                                                                                                    |
| Home   Privacy   Security   &            | Accessibility             | Contact Us   Login Copyright © 2016 Kentucky Office of Homeland Sect                                                                                                    |

Go to KOHS.KY.GOV to complete grant application.

- If you completed an application last year, those log-in credentials are still valid.
- First time users click where indicated to request log-in credentials.

| KENTUCKY<br>OFFICE OF<br>HOMELAND<br>SECURITY<br>Ready & Prepared |                                                                                                    |
|-------------------------------------------------------------------|----------------------------------------------------------------------------------------------------|
| Conta                                                             | act Us                                                                                                    |
| NAME:                                                             | Or you may contact us at:<br>Kentucky Office of Homeland Security<br>200 Mero Street<br>Frankfort, KY 40601<br>Phone:(502) 564-2081 |
| Home   Privacy   Security   Accessibility   Contact Us   Login    | Copyright © 2016 Kentucky Office of Homeland Security                                                                               |

- Complete and submit the "Contact Us" form.
- You will receive a username and password via email shortly.

| KEN<br>OFFI<br>HON<br>SEC |                                                           | ady & Prepared                                                                                                    |                   |
|---------------------------|-----------------------------------------------------------|----------------------------------------------------------------------------------------------------|-------------------|
|                           | Ken                                                       | tucky Office of Homeland Security<br>Grants and Inventory                                                                                                    |                   |
| Welcome to f              | the Kentucky Off<br>egistered and ha<br>o request login c | ice of Homeland Security (KOHS) Grant Management Portal.<br>ve been issued a username and password, please enter them below.<br>redentials, click <u>HERE</u> .<br>USERNAME:<br>PASSWORD:<br>Go to my FUNDED GRANTS<br>Go to my APPLICATIONS |                   |
| RE                        | CIPIENT                                                   | GLOSSADD<br>THE AGENCY AWARDED FUNDING FROM KOHS                                                                                                    |                   |
| su                        | B-RECIPIENT                                               | A GOVERNMENTAL AGENCY BENEFITING FROM THE RECIPIENT'S AWARD FROM KOHS                                                                                                    |                   |
| PR                        | OJECT NUMBER                                              | A NUMBER THAT WAS GIVEN TO THE RECIPIENT WHEN AWARDED KOHS GRANT FUNDS                                                                                                    |                   |
| GR                        | RANT YEAR                                                 | THE FEDERAL YEAR THAT THE FUNDS WERE AWARDED TO KOHS                                                                                                    |                   |
| HS                        | IGP                                                       | HOMELAND SECURITY GRANT PROGRAM                                                                                                    |                   |
| EM                        | #PG                                                       | EMERGENCY MANAGEMENT PERFORMANCE GRANT                                                                                                    |                   |
| SH                        | ISP                                                       | STATE HOMELAND SECURITY PROGRAM                                                                                                    |                   |
| Home   Privacy   Secu     | urity   Accessibility                                     | Contact Us   Login Copyright © 2016 Kentucky Office of                                                                                                    | Homeland Security |

 Once you receive your user name and password, you can sign in at KOHS.KY.GOV

|     | KENTUCKY<br>OFFICE OF<br>HOMELAND<br>SECURITY<br>Ready & Prepared                                                                                                    |       |          |                   |        |                 |                     |       |                                  |        |  |  |
|-----|----------------------------------------------------------------------------------------------------|-------|----------|-------------------|--------|-----------------|---------------------|-------|----------------------------------|--------|--|--|
|     | Dashboard - Applications                                                                                                    |       |          |                   |        |                 |                     |       |                                  |        |  |  |
|     |                                                                                                    |       |          | Click             | HERE   | to go to invent | ory / grants dashb  | oard. |                                  |        |  |  |
|     |                                                                                                    |       |          |                   | Click  | HERE to apply   | / for a new grant ◀ |       |                                  |        |  |  |
|     |                                                                                                    |       |          |                   |        | APPLICATI       | ONS                 |       |                                  |        |  |  |
|     | PROJECT NO.                                                                                                    | COVER | STRATEGY | PROJECT SPECIFICS | BUDGET | ESTIMATED COST  | HISTORICAL FUNDING  | LINKS | COMPLETED APPLICATION PRINT PAGE | STATUS |  |  |
|     | 15-011                                                                                                    | VIEW  | VIEW     | VIEW              | VIEW   | VIEW            | VIEW                | VIEW  | VIEW                             |        |  |  |
|     | 16-001                                                                                                    | VIEW  | VIEW     | VIEW              | VIEW   | VIEW            | VIEW                | VIEW  | VIEW                             |        |  |  |
| Hom | ID-UUI     VIEW     VIEW     VIEW     VIEW     VIEW       Iome   Privacy   Security   Accessibility   Contact Us   Login   Logout   Change Password     Copyright © 2016 Kentucky Office of Homeland Security |       |          |                   |        |                 |                     |       |                                  |        |  |  |

- 1. After you sign in, you will be taken to the Dashboard for Applications.
- 2. Click on the second choice to begin a new application.

|                |                                          | N                                        | lew Registra                | tion                                                                   |               |  |
|----------------|------------------------------------------|------------------------------------------|-----------------------------|------------------------------------------------------------------------|---------------|--|
| Please fill ou | it all fields in the                     | registration below                       | v and click 'Submit'.       |                                                                        |               |  |
| DA             | TE RECEIVED:                             | _                                        |                             |                                                                        |               |  |
| PR             | IOJECT TITLE:                            |                                          |                             |                                                                        |               |  |
|                |                                          |                                          |                             | 100 10000001                                                           |               |  |
| LEA            | AD APPLICANT:                            | LEAD AP                                  | CEO:                        | T AGENCY (CITY, FISCAL COURT, ADD, UNIVERSITY)<br>CEO: E-MAIL ADDRESS: |               |  |
| STI            | REET OR P.O. BOX:                        | CITY:                                    | COUNTY:                     | STATE:                                                                 | ZIP CODE + 4: |  |
| TEI            | LEPHONE NUMBER:                          | FAX NUMBER:                              | DUNS NUMBER:                | KI                                                                     |               |  |
| NAI            | ME OF SUBRECIPIENT (IF                   | ANY):                                    | J[                          |                                                                        |               |  |
| PLI            | EASE CHOOSE THE CATEG<br>First Responder | GORY AND SUBCATEGORY I<br>Equipment - PP | FOR WHICH YOU ARE APPLYING: |                                                                        | ¥             |  |
| NA             | ME:                                      |                                          | APPLICATION PREPARED BY:    | EMAIL ADDRESS:                                                         |               |  |
| STI            | REET OR P.O. BOX:                        | CITY:                                    | COUNTY:                     | STATE:                                                                 | ZIP CODE + 4: |  |
| TEL            | LEPHONE NUMBER:                          |                                          | CELL NUMBER:                | FAX NUMBER:                                                            |               |  |
| 1              |                                          |                                          | Submit                      |                                                                        |               |  |

- 1. Complete the New Registration Page.
- 2. Click on "Submit."

| 1   |                                                                                                    | KENTU<br>OFFICE<br>HOMEL<br>SECUR | CKY<br>OF<br>AND<br>TY | Ready & Pr        | repare        | ed d             |                    | 0       |                                     |              |  |
|-----|----------------------------------------------------------------------------------------------------|-----------------------------------|------------------------|-------------------|---------------|------------------|--------------------|---------|-------------------------------------|--------------|--|
|     | Your new application has been given a project number, please continue with the application process below. |                                   |                        |                   |               |                  |                    |         |                                     |              |  |
|     | <b>Dashboard - Applications</b>                                                                           |                                   |                        |                   |               |                  |                    |         |                                     |              |  |
|     |                                                                                                    |                                   |                        | Clic              | k <u>HERE</u> | to go to invent  | ory / grants dasht | ooard.  |                                     |              |  |
|     |                                                                                                    |                                   |                        |                   | Click         | HERE to apply    | y for a new grant  |         |                                     |              |  |
| Î   |                                                                                                    |                                   |                        |                   |               | APPLICAT         | IONS               |         |                                     |              |  |
|     | PROJECT NO.                                                                                               | COVER                             | STRATEGY               | PROJECT SPECIFICS | BUDGET        | ESTIMATED COST   | HISTORICAL FUNDING | LINKS   | COMPLETED APPLICATION PRINT PAGE    | STATUS       |  |
|     | 15-011                                                                                                    | VIEW                              | VIEW                   | VIEW              | VIEW          | VIEW             | VIEW               | VIEW    | VIEW                                |              |  |
| ſ   | 16-001                                                                                                    | VIEW                              | VIEW                   | VIEW              | VIEW          | VIEW             | VIEW               | VIEW    | VIEW                                |              |  |
| ſ   | 16-003                                                                                                    | ADD                               | ADD                    | ADD               | ADD           | VIEW             | VIEW               | VIEW    | VIEW                                |              |  |
| Hon | ne   <u>Privacy</u>                                                                                       | Security                          | Accessit               | Contact Us   Lo   | ogin   Logo   | ut   Change Pass | word               | Copyrig | ht © 2016 Kentucky Office of Homela | and Security |  |

- 1. You will be taken back to the Dashboard where the new application now appears with a project number.
- 2. Begin by clicking "ADD" under the "COVER" section.

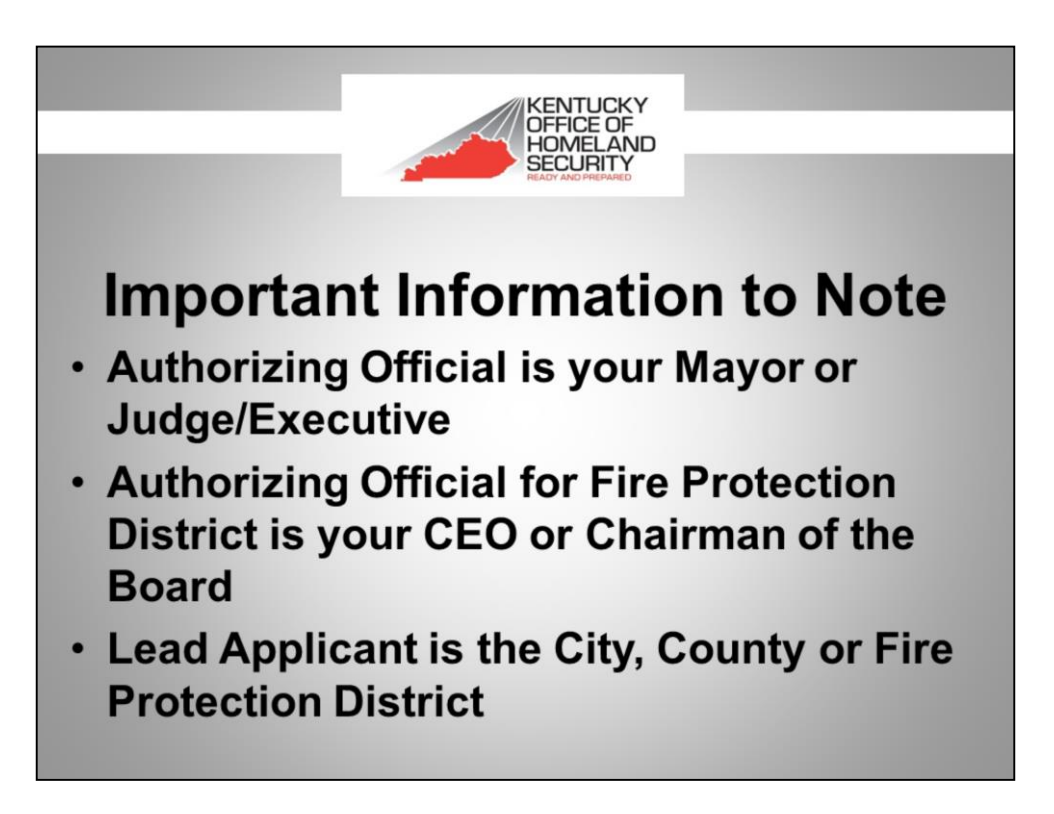

| Cover Section<br>Application 15-001                                                                                |                                                                                  |                                                                |                       |                        |  |  |  |  |  |
|----------------------------------------------------------------------------------------------------|----------------------------------------------------------------------------------|----------------------------------------------------------------|-----------------------|------------------------|--|--|--|--|--|
| PROJECT NUMBER:<br>15-001                                                                                          | DATE RECEIVED:<br>03/12/2015                                                     | KWIEC TRACKING NUMBER:                                         | ECLEARING             | HOUSE SAI NUMBER:      |  |  |  |  |  |
| Ghost Town Commu<br>LEAD APPLICANT:<br>City of Ghost To                                                            | nications Projec<br>LEAD APPLICANT AGEN<br>WN                                    | t<br>Kry (city, fiscal court, ado, univer<br>Ceo:<br>Bob Ghost | E-MAIL ADDR<br>bob.gh | ess:<br>ost@gmail.ccc  |  |  |  |  |  |
| STREET OR P.O. BOX:<br>Ghost Street                                                                                | ary:<br>Ghost Town                                                               | COUNTY:<br>Boyle                                               | STATE:<br>KY          | ZIP CODE + 4:<br>00000 |  |  |  |  |  |
| TELEPHONE NUMBER:<br>(000) 000-0000                                                                                | FAX NUMBER:                                                                      | DUNS NUMBER:<br>15978962                                       |                       |                        |  |  |  |  |  |
| BUDGET TOTAL AMOUNT REQUEST                                                                                        | ED:                                                                              |                                                                |                       | \$20,000.00            |  |  |  |  |  |
| FUNDING AMOUNT THAT BENEFITS<br>NAME OF PARTNERING CITIES / CO<br>PLEASE CHOOSE THE CATEGORY<br>Communications -   | LAW ENFORCEMENT:<br>DUNTIES / AGENCIES:<br>AND SUBCATEGORY FOR WHICH YO<br>Radio | OU ARE APPLYING:                                               |                       | \$20,000.00            |  |  |  |  |  |
| STATE HOUSE DISTRICT: STATE SEARTE DISTRICT: CONGRESSIONAL DISTRICT: AREA DEVELOPMENT DISTRICT:<br>1 2 7 Bluegrass |                                                                                  |                                                                |                       |                        |  |  |  |  |  |
| NAME:<br>Jane Doe                                                                                                  | AP                                                                               | EMAIL ADDRESS:<br>fdfdaddfd                                    |                       |                        |  |  |  |  |  |

1. All fields must be completed. If not applicable type N/A.

The following information is requested in this section. Links to this information can be found on the next slide.

- eClearinghouse SAI NUMBER
- DUNS NUMBER (make sure you have the correct DUNS# for the lead applicant)
- KWIEC NUMBER (Communications Only)
- 2. Your progress will be saved when you click "SUBMIT" at the bottom of each page.
- 3. You will then be taken back to the dashboard to complete the next section.

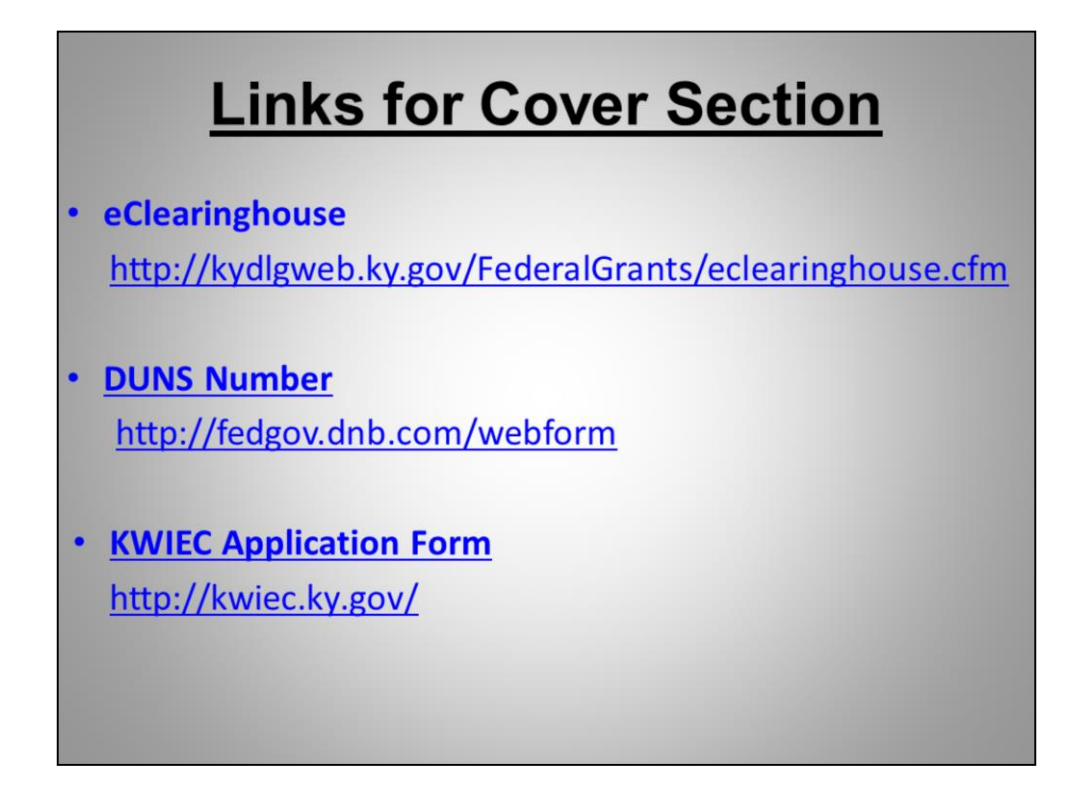

Above you will find links that will:

•Enable you to initiate your KWIEC Application - Per Federal and state law all communications projects must be KWIEC approved.

•Submit your project for eClearinghouse approval - Per federal requirements ALL projects must go through the State Clearinghouse.

•Apply for your DUNS number if you do not already have one.

|             | KENTUCKY<br>OFFICE OF<br>HOMELAND<br>SECURITY |          |                   |      |                |                    |       |                                  |        |  |  |  |
|-------------|-----------------------------------------------|----------|-------------------|------|----------------|--------------------|-------|----------------------------------|--------|--|--|--|
|             | Section I: Strategy                           |          |                   |      |                |                    |       |                                  |        |  |  |  |
|             | APPLICATIONS                                  |          |                   |      |                |                    |       |                                  |        |  |  |  |
| PROJECT NO. | COVER                                         | STRATEGY | PROJECT SPECIFICS | 4    | ESTIMATED COST | HISTORICAL FUNDING | LINKS | COMPLETED APPLICATION PRINT PAGE | STATUS |  |  |  |
| 15-011      | VIEW                                          | VIEW     | VIEw              | VIEW | VIEW           | VIEW               | VIEW  | VIEW                             |        |  |  |  |
| 16-001      | VIEW                                          | VIEW     | TEN               | VIEW | VIEW           | VIEW               | VIEW  | VIEW                             |        |  |  |  |
| 16-003      | <u>ADD</u>                                    | ADD      | ADD               | ADD  | VIEW           | VIEW               | VIEW  | VIEW                             |        |  |  |  |
|             |                                               |          |                   |      |                |                    |       |                                  |        |  |  |  |
|             |                                               |          |                   |      |                |                    |       |                                  |        |  |  |  |
|             |                                               |          |                   |      |                |                    |       |                                  |        |  |  |  |
|             |                                               |          |                   |      |                |                    |       |                                  |        |  |  |  |

- 1. Now, click "ADD" under "STRATEGY."
- 2. The next two slides cover Section I Strategy.

|                                                                        | KENTUCKY<br>OFFICE OF<br>HOMELAND<br>SECURITY                  |                                         |
|------------------------------------------------------------------------|----------------------------------------------------------------|-----------------------------------------|
|                                                                        | Section I - Strateg                                            | у                                       |
| All applicants mu                                                      | st complete this section, please answer                        | ALL questions below.                    |
| DESCRIBE YOUR UNDERSTANDING OF THE CO                                  | DMMUNITY'S NEEDS AND THE PROBLEM(S) YOU ARE ADDRESS            | SING:                                   |
|                                                                        |                                                                |                                         |
| LIST ANY EMERGENCIES OR INCIDENTS THAT                                 | MAY HAVE BROUGHT THIS NEED TO YOUR ATTENTION:                  |                                         |
| EXPLAIN THE SOLUTION YOU ARE PROPOSIL<br>ACCOMPLISHED BY THIS PROJECT: | IG TO MEET THE ABOVE NEED <b>(S).</b> AT A HIGH LEVEL DESCRIBE | WHAT ACTIVITIES WILL BE IMPLEMENTED AND |
|                                                                        |                                                                | •                                       |
|                                                                        |                                                                |                                         |
| LIST AGENCIES THAT WILL BENEFIT FROM T                                 | IIS PROJECT (FIRE, POLICE, EMS, ONE COUNTY, MULTIPLE CO        | INTIES, ETC.J.                          |

1. Please provide information for each section.

| KENTUCKY<br>OFFICE OF<br>HOMELAND<br>SECURITY<br>READ! AND PREMARED                                                                                                    |   |
|----------------------------------------------------------------------------------------------------|---|
| SELECT ONE THREAT / HAZARD FOR THIS REQUEST:<br>(Select One)                                                                                                    |   |
| SELECT THE PRIMARY CORE CAPABILITY FOR THIS PROJECT: (Select One)                                                                                                    |   |
| <ul> <li>There are <u>7</u> Threat/Hazard options to select from based o<br/>the nature of your project.</li> <li>There are <u>32</u> Core Capabilities to select from based on the</li> </ul> | n |
| <ul> <li>nature of your project.</li> <li>There are <u>5</u> Disciplines to select from based on the nature of your project.</li> </ul>                                                        |   |

- 1. Select the Threat/Hazard, the Core Capability, and the Discipline that best describes the needs you are trying to address by applying for grant funding.
- 2. Click on "SUBMIT" at the bottom of the page to save your progress and "DASHBOARD" to continue to the next section.

|                                             |       |          |                   |        | KOLS.          | ENTUCKY<br>FFICE OF<br>IOMELAND<br>ECURITY<br>ADY AND PREPARED |       |                                  |        |  |  |
|---------------------------------------------|-------|----------|-------------------|--------|----------------|----------------------------------------------------------------|-------|----------------------------------|--------|--|--|
| Section II: Project<br>Specific Information |       |          |                   |        |                |                                                                |       |                                  |        |  |  |
|                                             |       |          |                   |        | APPLICAT       | ONS                                                            |       |                                  |        |  |  |
| PROJECT NO.                                 | COVER | STRATEGY | PROJECT SPECIFICS | BUDGET | CSTIMATED COST | HISTORICAL FUNDING                                             | LINKS | COMPLETED APPLICATION PRINT PAGE | STATUS |  |  |
| 15-011                                      | VIEW  | VIEW     | VIEW              | 7 _1   | VIEW           | VIEW                                                           | VIEW  | VIEW                             |        |  |  |
| 16-001                                      | VIEW  | VIEW     | VIEW              | VIEW   | VIEW           | VIEW                                                           | VIEW  | VIEW                             |        |  |  |
| 16-003                                      | ADD   | ADD      | ADD               | ADD    | VIEW           | VIEW                                                           | VIEW  | VIEW                             |        |  |  |
| 16-003                                      | ADD   | ADD      | ADD               | ADD    | VIEW           | VIEW                                                           | VIEW  | VIEW                             |        |  |  |

- 1. Now, click "ADD" under "PROJECT SPECIFICS" to continue to Section II.
- 2. The next five slides cover Section II.

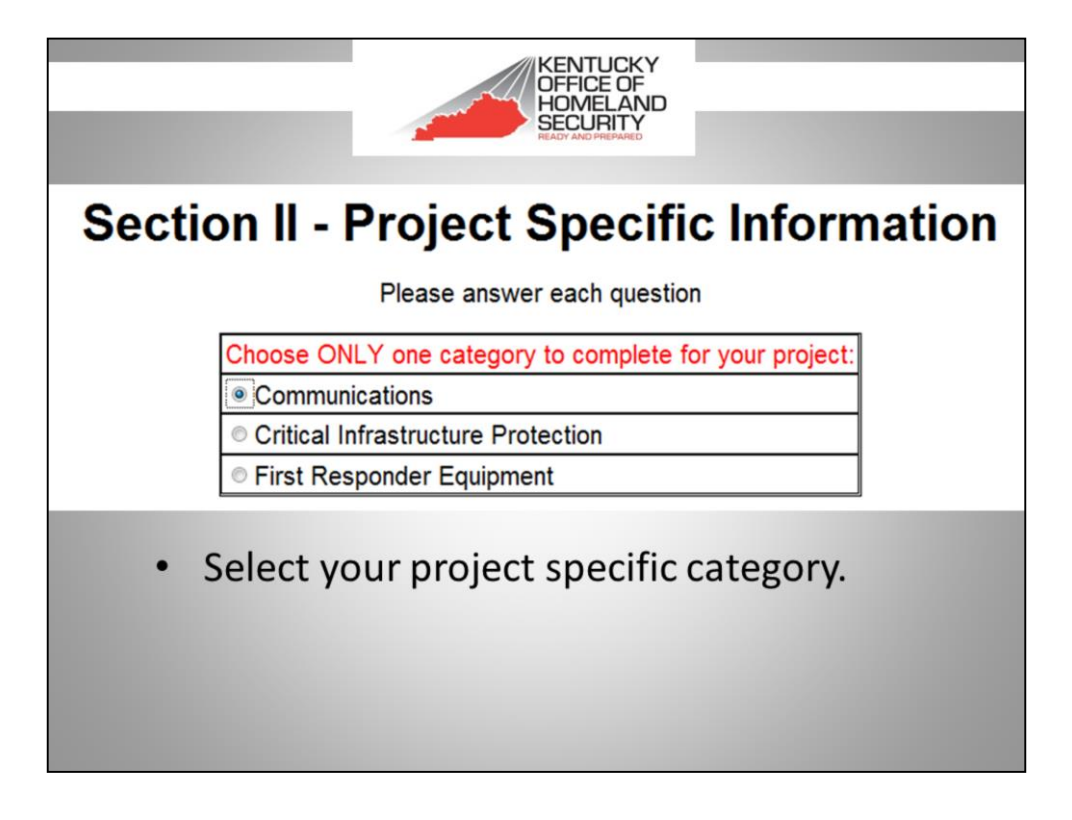

Section II is Project Specific Information.

Choose ONE of the three project categories shown and complete ONLY the information specific to that category.

- 1. <u>Communications</u>- Radio equipment, narrowband equipment, infrastructure equipment (voters, repeaters, antennas, microwave links, towers.
- 2. <u>Critical Infrastructure</u> Power equipment (generators), physical security, cybersecurity.
- First Responder Equipment PPE, detection, CBRNE, search and rescue, explosive device mitigation & remediation, decontamination equipment, medical equipment.

| KENTUCKY<br>OFFICE OF<br>HOMELAND                                                                                |
|----------------------------------------------------------------------------------------------------|
| READY AND PREMIED                                                                                                |
| Communication Project                                                                                            |
| A. Communications                                                                                                |
| 1. RADIOS                                                                                                    |
| EXPLAIN THE EQUIPMENT AND/OR SYSTEM YOU INTEND TO DEPLOY:                                                        |
|                                                                                                    |
| DOES THIS EQUIPMENT REPLACE ANY EXISTING INVENTORY?                                                              |
| EXPLAIN THE EQUIPMENT AND / OR SYSTEM YOU INTEND TO DEPLOY:                                                      |
| IS YOUR CURRENT RADIO SYSTEM P25 COMPLIANT?                                                                      |
| LIST THE FREQUENCY BANDS THAT ARE USED BY YOUR AGENCY:                                                           |
| WHAT OTHER FREQUENCY BANDS ARE USED IN YOUR COUNTY?                                                              |
| ARE ALL FIRST RESPONDER MOBILE AND HAND HELD RADIOS PROGRAMMED WITH MUTUAL AID AND INTEROPERABILITY FREQUENCIES? |

- 1. The first project category in Section II is Communications -Radio equipment, narrowband equipment, infrastructure equipment such as voters, repeaters, antennas, or microwave links.
- 2. You must address each question and provide information accordingly.
- 3. If the question does not apply to your project type N/A.
- 4. Communications Projects Requiring KWIEC Approval: Radio \* Infrastructure: http://kwiec.ky.gov

|                                                     | KENTUCKY<br>OFFICE OF<br>HOMELAND<br>SECURITY<br>READY AND PREMARED |                                                |
|-----------------------------------------------------|---------------------------------------------------------------------|------------------------------------------------|
| Critical Infras                                     | tructure Protection                                                 | - Physical Security                            |
|                                                     | B. Critical Infrastructure                                          | Protection                                     |
|                                                     | 1. PHYSICAL SECURITY, GENERATORS                                    | S, ETC.                                        |
| WHAT IS THE CRITICAL INFRASTRUCTUE BEING HAR        | DENED?                                                              |                                                |
| PLEASE INCLUDE THE CRITICAL INFRASTRUCTURE'S        | NAME AND ADDRESS.                                                   |                                                |
| L<br>WHY IS THIS STRUCTURE CONSIDERED CRITICAL IN   | FRASTRUCTURE?                                                       |                                                |
|                                                     |                                                                     |                                                |
| IS THIS CRITICAL INFRASTRUCTURE OWNED BY THE        | APPLICANT AGENCY? IF NOT, WHO OWNS IT?                              |                                                |
|                                                     |                                                                     |                                                |
| WHAT IS THE AGE OF THE CRITICAL INFRASTRUCTU        | RE INVOLVED IN THIS PROJECT?                                        |                                                |
| DESCRIBE THE EQUIPMENT BEING REQUESTED.             |                                                                     |                                                |
|                                                     |                                                                     |                                                |
| DOES THIS EQUIPMENT REPLACE ANY EXISTING INV<br>Yes | ENTORY / EQUIPMENT?                                                 |                                                |
| HAVE ANY STUDIES, REPORTS OR SURVEYS BEEN O         | COMPLETED THAT PROVIDE INFORMATION ON ENVIRONMEN                    | TAL IMPACT ON HISTORIC PROPERTIES IN THE AREA? |

- 1. The next project category in Section II is Critical Infrastructure Protection.
- 2. You will complete this part of Section II if your project includes physical security or cyber security enhancements.
- 3. Examples for physical security include surveillance cameras, door entry systems, and generators.
- 4. For Physical Security, you will complete Sub Section B. Number 1.

|                                                   | KENTUCKY<br>OFFICE OF<br>HOMELAND<br>SECURITY       |                  |
|---------------------------------------------------|-----------------------------------------------------|------------------|
| Critical Infrast                                  | tructure Protection                                 | – Cyber Security |
|                                                   | 2. CYBER SECURITY ENHANCEMENT PRO                   | DJECTS           |
| DESCRIBE THE FACILITY(S) THAT THESE ENHANCEM      | ENTS WILL BENEFIT.                                  |                  |
|                                                   |                                                     |                  |
| DESCRIBE THE SYSTEM(S) THIS PROJECT WILL ENH      | HANCE. IS THIS A SHARED NETWORK OR A STANDALONE NE  | TWORK?           |
|                                                   |                                                     |                  |
| WHAT TECHNOLOGY IS CURRENTLY BEING USED TO        | PROTECT THE SYSTEM?                                 |                  |
|                                                   |                                                     |                  |
| IS THE CURRENT TECHNOLOGY OUTDATED OR CONS<br>Yes | SIDERED OBSOLETE BY TODAY'S STANDARD?               |                  |
| JUSTIFY THE NEED FOR THIS PROJECT BY DESCRIBI     | ING THE TYPE OF DATA THAT THIS PROJECT WILL PROTECT |                  |
|                                                   |                                                     |                  |
| WHAT CRIMES, IF ANY, WILL THE REQUESTED TECH      | NOLOGY DETER?                                       |                  |
|                                                   |                                                     |                  |
| ARE THERE DOCUMENTED COMPUTER-RELATED CRI         | MES THAT THIS PROJECT WILL ADDRESS IN THE COMMUNI   | τγ?              |

- 1. For cyber security, you will complete Sub-Section B. Number 2.
- 2. Examples of cyber security include biometric user authentication, encryption software for protecting stored data files, data transmission encryption for networks, Forensic software for computer related crimes, malware software protection and network firewalls, intrusion detection and prevention software; network vulnerability scanning.
- 3. This sub-section requires you to describe the facility and system that will benefit, what type of technology is currently being used, and to justify the need of your request and/or how the project will deter crime.

|                                                                                                    | KENTUCKY<br>OFFICE OF<br>HOMELAND<br>SECTOR AND PREMARES                                                  |                                               |
|----------------------------------------------------------------------------------------------------|----------------------------------------------------------------------------------------------------|-----------------------------------------------|
| Fir                                                                                                    | rst Responder Equip                                                                                       | oment                                         |
|                                                                                                    | C. First Responder Equipme                                                                                | ent                                           |
| DO YOU HAVE A COMPREHENSIVE EQUIPMENT SCHE<br>DOES THE REQUESTED EQUIPMENT REPLACE ANY E<br>INVENTORY / EQUIPMENT. | EDULE THAT INCLUDES REQUIRED EQUIPMENT, EQUIPMENT<br>XISTING INVENTORY / EQUIPMENT? IF SO, PLEASE DESCRIE | ON HAND AND NEEDED EQUIPMENT? PLEASE EXPLAIN. |
| DESCRIBE THE EQUIPMENT BEING REQUESTED AND                                                                         | ITS KEY IMPORTANCE TO FIRST RESPONDERS.                                                                   | ,<br>,                                        |
| DESCRIBE THE TRAINING INVOLVED IN ORDER TO US                                                                      | E THIS SPECIALIZED EQUIPMENT.                                                                             | ^                                             |
| ARE REQUIRED PHYSICALS ALREADY BUDGETED?                                                                           | O USE THIS EQUIPMENT?                                                                                     | ENT(S) PARTICIPATES.                          |

- 1. The last project category in Section II is First Responder Equipment. This includes PPE, detection, CBRNE, search and rescue, explosive device mitigation & remediation, decontamination equipment, medical equipment.
- 2. You will complete section II. Sub Section C.
- 3. Click on "SUBMIT" at the bottom of the page to save your progress and "DASHBOARD" to continue to the next section.

SECTION II OF THE APPLICATION IS COMPLETE.

| Section III: Budget<br>APPLICATIONS<br>PROJECT NO. COVER STRATEGY PROJECT SPECIFICS BUDGET ESTIMATED COST AKSTORICAL FUNDING LINKS COMPLETED APPLICATION PRINT PAGE |        |                                    | _     |      |              |        |      |          |       |             |
|----------------------------------------------------------------------------------------------------|--------|------------------------------------|-------|------|--------------|--------|------|----------|-------|-------------|
| APPLICATIONS<br>PROJECT NO. COVER STRATEGY PROJECT SPECIFICS BUDGET ESTIMATED COST AUSTORICAL FUNDING LINKS COMPLETED APPLICATION PRINT PAGE                        |        | et                                 | dg    | : Bu | <u>1    </u> | or     | ecti | <u>s</u> |       |             |
| PROJECI NO. COVER SINVLEDI PROJECI SPECIFICS DODEL ESINVLEDICOS EN SIDVICAL PONDINO LINKS COMPLETED APELICATION PNNT PAGE                                           | etatue | CONDUCTED ADDI ICATIONI DDINT DAGE | LINKS |      | APPLICAT     | DUDGET |      | STRATECY | COVER | DDO JECT NO |
| 15-011 <u>VIEW VIEW VIEW VIEW VIEW VIEW VIEW</u>                                                                                                    | SIRIUS | VIEW                               | VIEW  | VIEW | VI           | VIEW   | VIEW | VIEW     | VIEW  | 15-011      |
| 16-001 <u>VIEW VIEW VIEW VIEW VIEW VIEW</u>                                                                                                    | +      | VIEW                               | VIEW  | VIEW |              | VIEW   | VIEW | VIEW     | VIEW  | 16-001      |
| 16-003 ADD ADD ADD ADD VIEW VIEW VIEW VIEW                                                                                                    |        | VIEW                               | VIEW  | VIEW | VIEW         | ADD    | ADD  | ADD      | ADD   | 16-003      |

- 1. Click "ADD" under "BUDGET" to continue to Section III.
- 2. The next slide covers Section III.

| KENTUCKY<br>OFFICE OF<br>HOWELAND<br>SECURITY<br>Ready & Prepared                                                                              |
|----------------------------------------------------------------------------------------------------|
| Section III - Budget                                                                                                    |
| All applicants must complete this section, please answer ALL questions below.                                                                  |
| GIVE A BRIEF SUMMARY OF THE PLANNED EXPENDITURES.                                                                                              |
| WHAT IS THE INCLESSITY AND REASONABLEMESS OF ALL PROJECT COSTS.                                                                                |
| HAVE YOU APPLIED FOR ANY OTHER FEDERAL OR STATE FUNDS FOR THIS PROJECT? IF SO, WHAT AGENCY?                                                    |
| IS THE APPLICANTE CAPABLE OF SUPPLEMENTING A PORTION OF THE PROJECT / IF SO, HOW MUCH /                                                        |
| D SOUSS HOW YOU PLAN TO MAINTAIN AND REPLACE THIS EQUIPMENT.                                                                                   |
| WILL THE STATE PRICE CONTRACT BE USED?                                                                                                    |
| PROVIDE MELESTONES FOR THESE DATES: OCT-DEC, JAN-MAR, APR-JUN, AND JUL-SEP.                                                                    |
| Submit                                                                                                    |
| Home   Privacy   Security   Accessibility   Contact Us   Login   Logout   Change Password Copyright © 2016 Kentucky Office of Homeland Securit |

- 1. Please provide complete information for each section.
- 2. Click on "SUBMIT" at the bottom of the page to save your progress and "DASHBOARD" to continue to the next section.

|             |       |          |                   | -      |             | KENTUCKY<br>DFFICE OF<br>HOMELAND<br>SECURITY | ï     |                                  |        |
|-------------|-------|----------|-------------------|--------|-------------|-----------------------------------------------|-------|----------------------------------|--------|
|             |       |          | S                 | ec     | ctio        | on l'                                         | V:    |                                  |        |
|             |       | I        | Est               | in     | nat         | ted                                           | С     | ost                              |        |
|             |       |          |                   |        | API         | JONS                                          |       |                                  |        |
| PROJECT NO. | COVER | STRATEGY | PROJECT SPECIFICS | BUDGET | ESTIMATED T | HISTORICAL FUNDING                            | LINKS | COMPLETED APPLICATION PRINT PAGE | STATUS |
| 15-011      | VIEW  | VIEW     | VIEW              | VIEW   | VI          | VIEW                                          | VIEW  | VIEW                             |        |
| 16-001      | VIEW  | VIEW     | VIEW              | VIEW   | V A         | VIEW                                          | VIEW  | VIEW                             |        |
| 16-003      | ADD   | ADD      | <u>ADD</u>        | ADD    | VIEW        | VIEW                                          | VIEW  | VIEW                             |        |
|             |       |          |                   |        |             |                                               |       |                                  |        |

- 1. Click "VIEW" under "ESTIMATED COST" to continue to Section IV.
- 2. The next slide covers Section IV.

|                                    |                                                               | -                                                                         | KENTU<br>OFFICE<br>HOMEL<br>SECUR<br>HEADY AND PRE                     |                                                                                                    |                                 |
|------------------------------------|---------------------------------------------------------------|---------------------------------------------------------------------------|------------------------------------------------------------------------|----------------------------------------------------------------------------------------------------|---------------------------------|
|                                    |                                                               | Tota                                                                      | I Estimated                                                            | d Cost                                                                                                    |                                 |
|                                    | Pro                                                           | vide the total estimated cos                                              | t to implement this project                                            | ct by completing the following table.                                                                             | $\cap$                          |
| AEL #                              | AEL CATEGORY                                                  | EQUIPMENT REQUESTED                                                       | TOTAL COST PER UNIT                                                    | NUMBER OF UNITS REQUESTED TOTAL CO                                                                                | OST ADD                         |
|                                    |                                                               |                                                                           | DASHBOARD                                                              | •                                                                                                    | VA/                             |
| •Th<br>the<br>price<br>• Yo<br>goi | ne Total<br>author<br>cing for<br>ou can<br>ing to <b>h</b> i | Estimated (<br>ized equipm<br>each piece<br>find your co<br>ttp://beta.fe | Cost section<br>ent list num<br>of equipme<br>rresponding<br>ma.gov/au | on requires you to ",<br>mber and individua<br>ent you are reques<br>ig AEL numbers by<br><b>uthorized-equipm</b> | ADD"<br>I unit<br>ting.<br>ent- |
| IIS                                | <b>.</b>                                                      |                                                                           |                                                                        |                                                                                                    |                                 |

- 1. This section requires you to enter the Authorized Equipment List (AEL) number and individual unit pricing for each piece of equipment.
- 2. The total entered into the estimated cost table should match the "Budget Total Amount Requested" which you listed on the Cover Sheet.
- 3. Be sure to print the authorized equipment list documentation and attach it to your application as it is a required attachment.
- 2. Click on "SUBMIT" at the bottom of the page to save your progress and "DASHBOARD" to continue to the next section.

|             |            |           |                   |        | KOH                        | ENTUCKY<br>FFICE OF<br>OMELAND | 5     |                                  |        |
|-------------|------------|-----------|-------------------|--------|----------------------------|--------------------------------|-------|----------------------------------|--------|
|             |            |           |                   | -      | PE                         |                                |       |                                  |        |
|             |            | <u>Se</u> | ction             | V:     | Hist                       | orica                          | I Fu  | unding                           |        |
|             |            |           |                   |        |                            |                                |       |                                  |        |
| PROJECT NO. | COVER      | STRATEGY  | PROJECT SPECIFICS | BUDGET | APPLICAT<br>ESTIMATED COST | HISTORICAL FUNDING             | LINKS | COMPLETED APPLICATION PRINT PAGE | STATUS |
| 15-011      | VIEW       | VIEW      | VIEW              | VIEW   | VIEW                       | VIEW                           | VIEW  | VIEW                             |        |
| 16-001      | VIEW       | VIEW      | VIEW              | VIEW   | VIEW                       | VIEW                           | VIEW  | VIEW                             |        |
| 16-003      | <u>ADD</u> | ADD       | ADD               | ADD    | VIEW                       | VIEW                           | VIEW  | VIEW                             |        |
|             |            |           |                   |        |                            |                                |       |                                  |        |
|             |            |           |                   |        |                            |                                |       |                                  |        |
|             |            |           |                   |        |                            |                                |       |                                  |        |
|             |            |           |                   |        |                            |                                |       |                                  |        |

- 1. Click "VIEW" under "HISTORICAL FUNDING" to continue to Section V.
- 2. The next slide covers Section V.

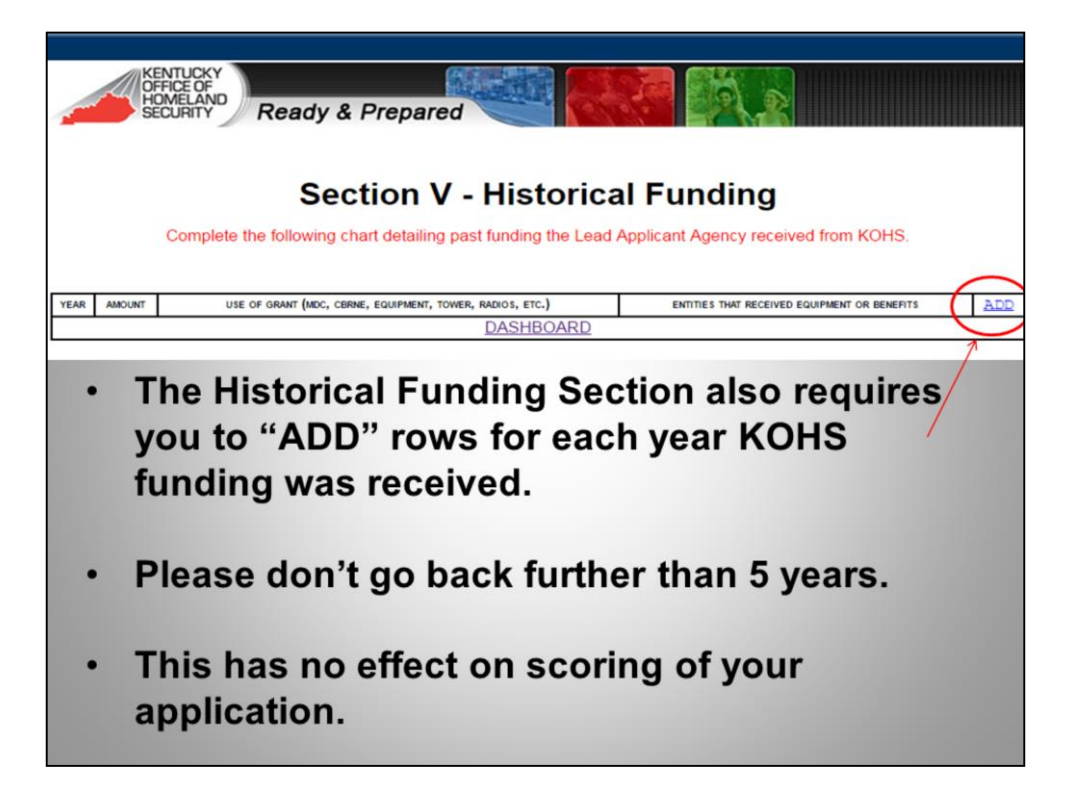

1. When you are finished adding historical funding information, click "SUBMIT" at the bottom of the page to save your progress and return to the main dashboard.

THIS IS THE LAST SECTION THAT REQUIRES DATA ENTRY.

|        |                     | KENTU<br>OFFICE<br>HOMEL<br>SECUR | CKY<br>OF<br>AND<br>TY              | Ready & Pr                          | repare         | d                                              |                                                  | 0                |                                                        |
|--------|---------------------|-----------------------------------|-------------------------------------|-------------------------------------|----------------|------------------------------------------------|--------------------------------------------------|------------------|--------------------------------------------------------|
|        |                     |                                   |                                     | Das                                 | snpo           | bard - A                                       | Applicati                                        | ons              |                                                        |
|        |                     |                                   |                                     | Clici                               | Click          | HERE to apply                                  | ory / grants dasht<br>y for a new grant          | ooard.           |                                                        |
| 1      |                     |                                   |                                     |                                     |                | APPLICAT                                       | IONS                                             |                  |                                                        |
|        | PROJECT NO.         | COVER                             | STRATEGY                            | PROJECT SPECIFICS                   | BUDGET         | ESTIMATED COST                                 | HISTORICAL FUNDING                               | LINKS            | COMPLETED APPLICATION PRINT PAGE STATUS                |
|        | 15-011              | VIEW                              | VIEW                                | VIEW                                | VIEW           | VIEW                                           | VIEW                                             | VIEW             | VILN                                                   |
|        | 16-001              | VIEW                              | VIEW                                | VIEW                                | VIEW           | VIEW                                           | VIEW                                             | VIEW             | VIEW                                                   |
|        | 16-003              | ADD                               | ADD                                 | ADD                                 | ADD            | VIEW                                           | VIEW                                             | VIEW             | VIEW                                                   |
| Ho     | me   <u>Privacy</u> | <u>Security</u>                   | <u>Accessibi</u>                    | lity   Contact Us   Lo              | ogin   Logo    | ut   <u>Change Pass</u>                        | word /                                           | Copyrig          | ht © 2016 Kentucky Office of Homeland Security         |
| 1<br>2 | The<br>con<br>If yo | "LII<br>nplet<br>ou ha            | NKS"<br>te pre<br>ave co<br>n to ti | section of<br>vious sec<br>ompleted | conta<br>ction | ains link<br>is of you<br>. require<br>FED APF | s to infor<br>ur applica<br>d informa<br>LICATIO | mation.<br>ation | on you may need to<br>, you are ready to<br>INT PAGE." |

| Ready & Prepared                                               |                  |             |
|----------------------------------------------------------------|------------------|-------------|
| Helpful Links                                                  |                  |             |
| Sample Resolutions                                             | SPECIAL DISTRICT | COUNTY CITY |
| Kentucky Wireless Interoperability Executive Committee (KWIEC) | LIN              |             |
| Authorized Equipment List (AEL)                                | LINE             |             |
| Data Universal Numbering System (DUNS)                         | LIN              |             |
| eClearinghouse                                                 | LINE             |             |
| eClearinghouse Instructions                                    | DOWNL            | DAD         |
| eClearinghouse Power Point                                     | DOWNL            | DAD         |
| Kentucky Heritage Council                                      | LINE             |             |
| Application Instructions / Checklist and Guidance              | DOWNL            | DAD         |
| Core Capabilities Definitions                                  | DOWNL            | DAD         |
|                                                                |                  |             |

Home | Privacy | Security | Accessibility | Contact Us | Login | Logout | Change Password

Copyright © 2016 Kentucky Office of Homeland Security

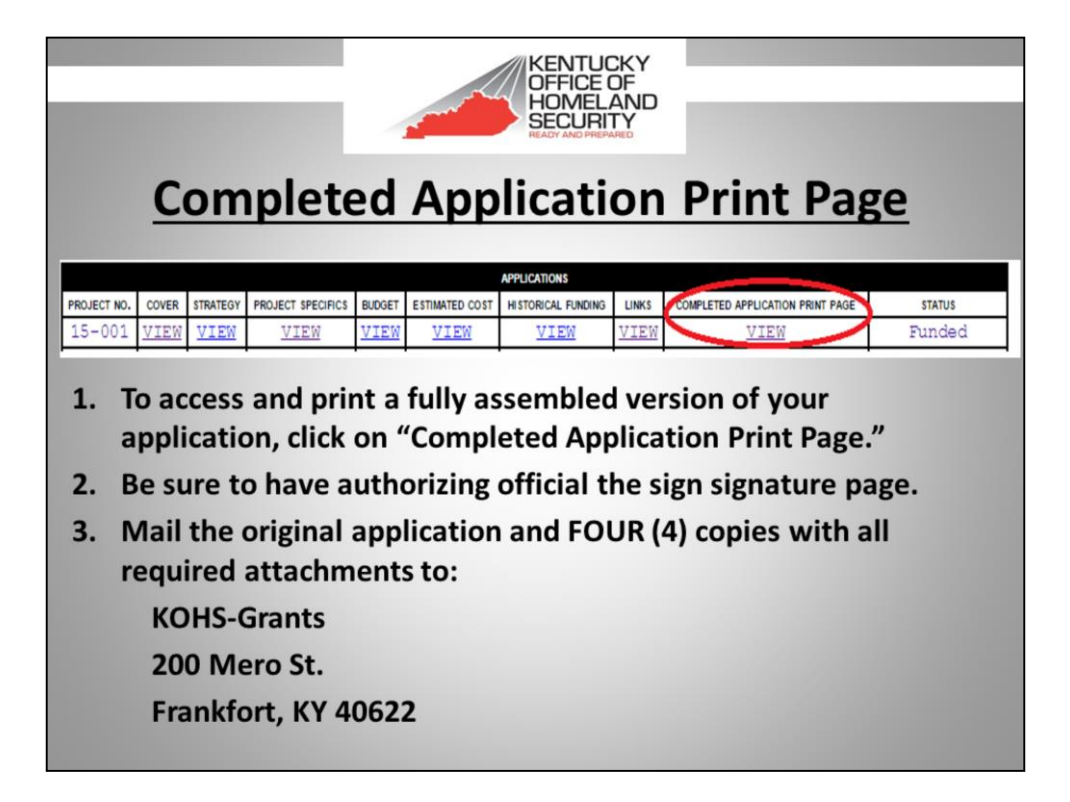

- THE AUTHORIZING OFFICIAL IS THE MAYOR, JUDGE/EXECUTIVE, DIRECTOR OF AN AREA DEVELOPMENT DISTRICT (ADD), OR CEO OF A TAXING DISTRICT.
- IF YOU HAVE NOT PROVIDED ALL REQUIRED INFORMATION, THE SYSTEM WILL NOT ALLOW YOU TO SUBMIT OR PRINT YOUR APPLICATION.

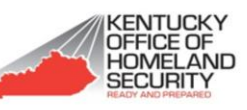

### **Required Application Attachments**

- eClearinghouse Letter submitted and received SAI number.
- · City/County/District resolution stating adoption of KRS 45A.
- Print-Out of Authorized Equipment List (AEL) Documentation.
- One (1) price quote for requested equipment.
- · KWIEC approval (Communications projects only).
- Mutual Aid Agreement with KSP (Communication projects only).
- Labeled photo if project requires equipment installation to the inside or outside of a building, tower, or any other structure.

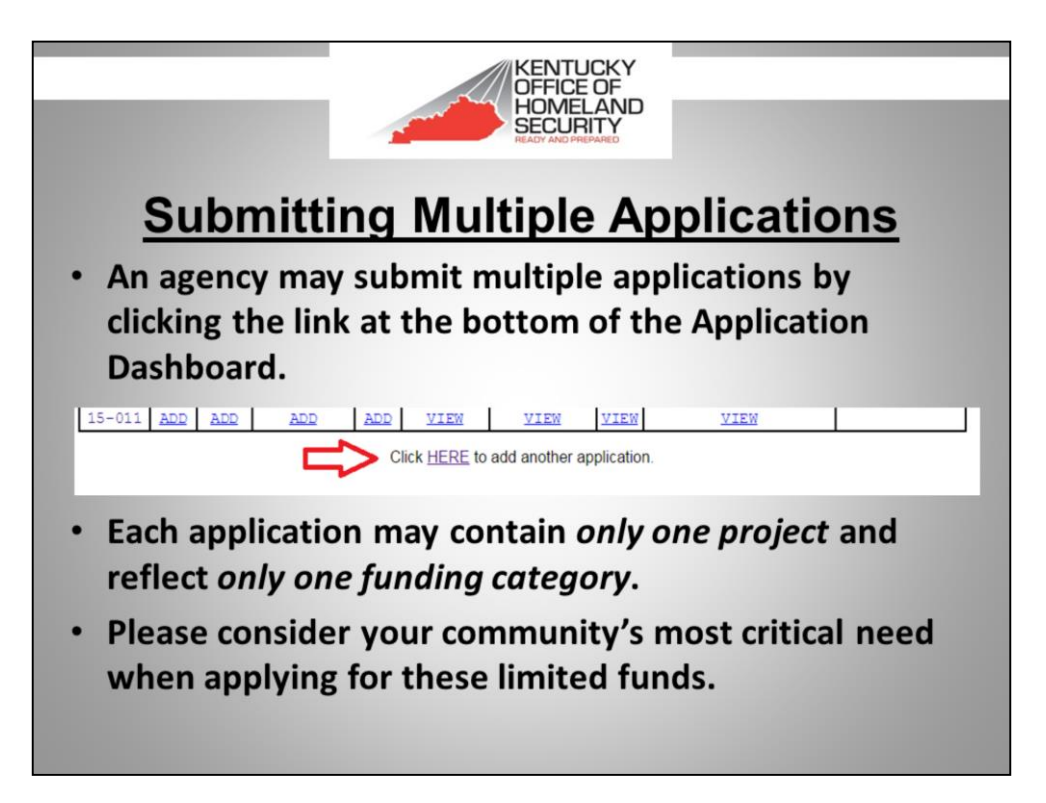

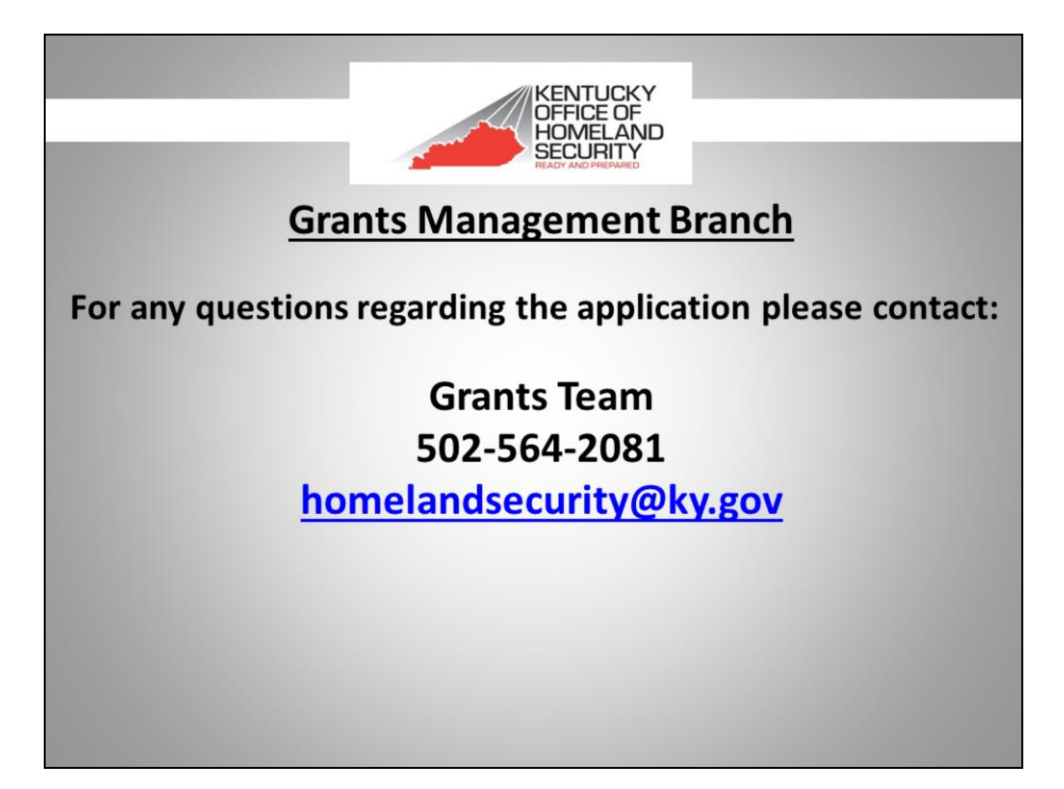